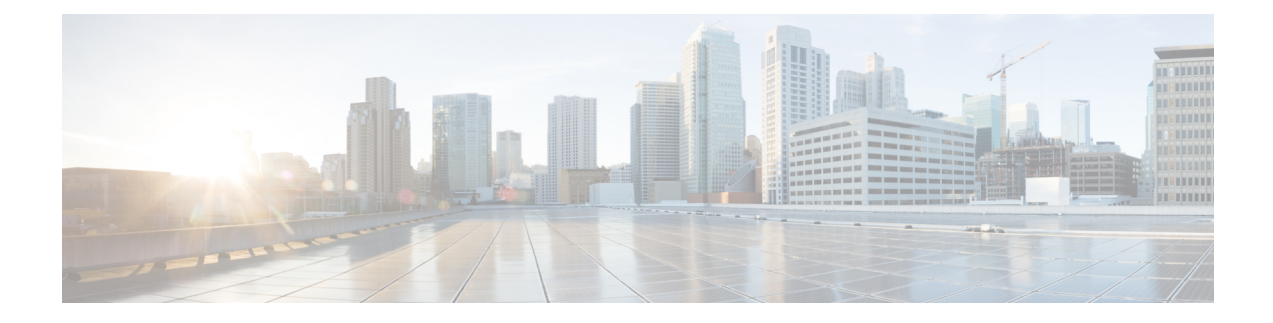

# ネットワーク関連の設定

この章は、次の項で構成されています。

- CIMC NIC の設定 (1 ページ)
- 共通プロパティの設定 (5ページ)
- IPv4 の設定 (5 ページ)
- IPv6 の設定 (7 ページ)
- サーバ VLAN の設定 (9ページ)
- ネットワークセキュリティの設定(10ページ)
- ネットワーク解析モジュール機能の設定 (12ページ)
- •NTP 設定の構成 (13 ページ)

# CIMC NIC の設定

# **CIMC NIC**

CIMC への接続には、2種類の NIC モードを使用できます。

(注) M3 モジュールの場合、GE2 と GE3 は TE2 と TE3 に置き換えられます。

## NICモード

- •[Dedicated]: CIMC への接続は、管理イーサネットポートを経由して使用できます。
- Shared LOM: CIMC への接続は、マザーボードのオンボード LAN (LOM) イーサネット ホスト ポート経由およびルータの PCIe と MGF インターフェイス経由で使用できます。

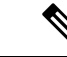

(注) Shared LOM モードでは、すべてのホストポートが同じサブネットに属している必要があります。

(注)

# CIMC NIC の設定

NIC モードとインターフェイスを設定するには、次の手順を実行します。

## 始める前に

NIC を設定するには、admin 権限を持つユーザとしてログインする必要があります。

#### 手順の概要

- **1.** Server# scope cimc
- 2. Server /cimc # scope network
- **3.** Server /cimc/network # set mode {dedicated |shared\_lom}
- 4. Server /cimc/network # set interface {console |ge1}
- 5. Server /cimc/network # commit

## 手順の詳細

|       | コマンドまたはアクション                                               | 目的                                                                                                    |
|-------|------------------------------------------------------------|----------------------------------------------------------------------------------------------------|
| ステップ1 | Server# scope cimc                                         | CIMC コマンド モードを開始します。                                                                                                    |
| ステップ2 | Server /cimc # scope network                               | CIMCネットワークコマンドモードを開始します。                                                                                                    |
| ステップ3 | Server /cimc/network # set mode {dedicated<br> shared_lom} | NIC モードを次のいずれかに設定します。                                                                                                    |
|       |                                                            | • dedicated : CIMC へのアクセスに管理イーサネット ポートを使用します。                                                                                         |
|       |                                                            | (注) 専用モードはEHWICEシリーズ NCE<br>には適用されません。                                                                                                |
|       |                                                            | • <b>shared LOM mode</b> : CIMC へのアクセスに LAN<br>On Motherboard(LOM)イーサネット ホスト<br>ポートを使用します。                                            |
|       |                                                            | (注) Shared LOM モードでは、すべてのホ<br>スト ポートが同じサブネットに属し<br>ている必要があります。                                                                        |
| ステップ4 | Server /cimc/network # set interface {console  ge1}        | NIC インターフェイスを次のいずれかに設定します。                                                                                                    |
|       |                                                            | <ul> <li>console: ルータの PCIe インタ フェースを E シ<br/>リーズ サーバ に接続するか、またはルータの<br/>EHWIC インターフェイスを NCE に接続するた<br/>めに使用される内部インターフェイス。</li> </ul> |
|       |                                                            | •gel:高速バックプレーン スイッチで CIMC に<br>アクセスするために使用される内部インター<br>フェイス。                                                                          |
|       |                                                            | <ul> <li>ge2:プライマリインターフェイスまたはバッ<br/>クアップインターフェイスとして使用できる外<br/>部インターフェイス。</li> </ul>                                                   |
|       |                                                            | •ge3: プライマリインターフェイスまたはバッ<br>クアップインターフェイスとして使用できる外<br>部インターフェイス。                                                                       |
|       |                                                            | <ul> <li>(注) GE3インターフェイスに関連するすべての<br/>インターフェイスオプションは、ダブル<br/>幅のEシリーズサーバにのみ適用できま<br/>す。</li> </ul>                                     |

|       | コマンドまたはアクション                  | 目的         |                                                                                                    |
|-------|-------------------------------|------------|----------------------------------------------------------------------------------------------------|
|       |                               | (注)        | M3 サーバの場合、インターフェイス GE<br>は TE によって置き換えられます。                                                                                                    |
|       |                               | (注)        | EHWIC E シリーズ NCE または NIM E シ<br>リーズ NCE 上で外部 GE2 インターフェイ<br>スを使用して CIMC アクセスを設定してい<br>る場合、サーバのリブート中に CIMC との<br>接続が失われることがあります。これは想<br>定されている動作です。リブート中に<br>CIMC との接続を維持する必要がある場合<br>は、他のネットワーク インターフェイス<br>を使用して CIMC アクセスを設定すること<br>をお勧めします。『Cisco UCS E シリーズ<br>サーバおよび Cisco UCS E シリーズ<br>サーバおよび Cisco UCS E シリーズ<br>キット<br>ワーク コンピュート エンジン スタート<br>アップ ガイド』の「CIMC Access<br>Configuration Options—EHWIC E-Series<br>NCE」および「CIMC Access Configuration<br>Options—NIM E-Series NCE」の項を参照し<br>てください。 |
| ステップ5 | Server /cimc/network # commit | トランサ<br>す。 | 「クションをシステムの設定にコミットしま                                                                                                    |
|       |                               | (注)        | 使用可能なNICモードおよびNIC冗長モー<br>ドのオプションは、お使いのプラット<br>フォームによって異なります。サーバでサ<br>ポートされていないモードを選択すると、<br>変更を保存するときにエラーメッセージ<br>が表示されます。                                                                                                    |

次に、CIMC ネットワーク インターフェイスを設定する例を示します。

Server# scope cimc Server /cimc # scope network Server /cimc/network # set mode shared\_lom Server /cimc/network \*# commit Server /cimc/network #

# 共通プロパティの設定

サーバを説明するには、共通プロパティを使用します。

#### 始める前に

共通プロパティを設定するには、admin権限を持つユーザとしてログインする必要があります。

### 手順の概要

- **1.** Server# scope cimc
- 2. Server /cimc # scope network
- **3.** Server /cimc/network # set hostname host-name
- 4. Server /cimc/network # commit

#### 手順の詳細

|               | コマンドまたはアクション                                  | 目的                            |
|---------------|-----------------------------------------------|-------------------------------|
| ステップ1         | Server# scope cimc                            | CIMC コマンド モードを開始します。          |
| ステップ <b>2</b> | Server /cimc # scope network                  | CIMCネットワークコマンドモードを開始します。      |
| ステップ3         | Server /cimc/network # set hostname host-name | ホストの名前を指定します。                 |
| ステップ4         | Server /cimc/network # commit                 | トランザクションをシステムの設定にコミットしま<br>す。 |

## 例

次に、コマンドのプロパティを設定する例を示します。

```
Server# scope cimc
Server /cimc # scope network
Server /cimc/network # set hostname Server
Server /cimc/network *# commit
Server /cimc/network #
```

# IPv4の設定

### 始める前に

IPv4 ネットワークの設定を実行するには、admin 権限を持つユーザとしてログインする必要があります。

### 手順の概要

- **1.** Server# scope cimc
- 2. Server /cimc # scope network
- **3.** Server /cimc/network # set dhcp-enabled {yes |no}
- 4. Server /cimc/network # set v4-addr ipv4-address
- 5. Server /cimc/network # set v4-netmask *ipv4-netmask*
- 6. Server /cimc/network # set v4-gateway gateway-ipv4-address
- 7. Server /cimc/network # set dns-use-dhcp {yes |no}
- 8. Server /cimc/network # set preferred-dns-server *dns1-ipv4-address*
- 9. Server /cimc/network # set alternate-dns-server *dns2-ipv4-address*
- **10.** Server /cimc/network # commit
- **11.** Server /cimc/network # **show** [**detail**]

|               | コマンドまたはアクション                                                         | 目的                                                                                                    |
|---------------|----------------------------------------------------------------------|----------------------------------------------------------------------------------------------------|
| ステップ1         | Server# scope cimc                                                   | CIMC コマンド モードを開始します。                                                                                                    |
| ステップ <b>2</b> | Server /cimc # scope network                                         | CIMCネットワークコマンドモードを開始します。                                                                                                    |
| ステップ3         | Server /cimc/network # set dhcp-enabled {yes  no}                    | CIMCでDHCPを使用するかどうかを選択します。                                                                                                    |
|               |                                                                      | (注) DHCP がイネーブルである場合は、CIMC<br>用に1つの IP アドレスを予約するように<br>DHCP サーバを設定することを推奨しま<br>す。サーバの複数のポートを通じてCIMC<br>に到達できる場合、それらのポートの全<br>範囲の MAC アドレスに対して1つの IP<br>アドレスを予約する必要があります。 |
| ステップ4         | Server /cimc/network # set v4-addr ipv4-address                      | CIMC の IP アドレスを指定します。                                                                                                    |
| ステップ5         | Server /cimc/network # set v4-netmask ipv4-netmask                   | IP アドレスのサブネットマスクを指定します。                                                                                                    |
| ステップ6         | Server /cimc/network # set v4-gateway<br>gateway-ipv4-address        | IP アドレスのゲートウェイを指定します。                                                                                                    |
| ステップ <b>1</b> | Server /cimc/network # set dns-use-dhcp {yes  no}                    | CIMC が DNS サーバ アドレスを DHCP から取得す<br>るかどうかを選択します。                                                                                                    |
| ステップ8         | Server /cimc/network # set preferred-dns-server<br>dns1-ipv4-address | プライマリ DNS サーバの IP アドレスを指定します。                                                                                                    |
| ステップ 9        | Server /cimc/network # set alternate-dns-server<br>dns2-ipv4-address | セカンダリ DNS サーバの IP アドレスを指定します。                                                                                                    |
| ステップ10        | Server /cimc/network # commit                                        | トランザクションをシステムの設定にコミットしま<br>す。                                                                                                    |

|         | コマンドまたはアクション                         | 目的                        |
|---------|--------------------------------------|---------------------------|
| ステップ 11 | Server /cimc/network # show [detail] | (任意)IPv4 ネットワークの設定を表示します。 |

次に、IPv4 ネットワークの設定を実行し、表示する例を示します。

```
Server# scope cimc
Server /cimc # scope network
Server /cimc/network # set dhcp-enabled no
Server /cimc/network *# set v4-addr 10.20.30.11
Server /cimc/network *# set v4-netmask 255.255.248.0
Server /cimc/network *# set v4-gateway 10.20.30.1
Server /cimc/network *# set dns-use-dhcp-enabled no
Server /cimc/network *# set preferred-dns-server 192.168.30.31
Server /cimc/network *# set alternate-dns-server 192.168.30.32
Server /cimc/network *# commit
Server /cimc/network # show detail
Network Setting:
    IPv4 Address: 10.20.30.11
    IPv4 Netmask: 255.255.248.0
    IPv4 Gateway: 10.20.30.1
   DHCP Enabled: no
   Obtain DNS Server by DHCP: no
    Preferred DNS: 192.168.30.31
   Alternate DNS: 192.168.30.32
   VLAN Enabled: no
   VLAN ID: 1
    VLAN Priority: 0
    Hostname: Server
   MAC Address: 01:23:45:67:89:AB
   NIC Mode: dedicated
   NIC Redundancy: none
```

Server /cimc/network #

# IPv6の設定

#### 始める前に

IPv6 ネットワークの設定を実行するには、admin 権限を持つユーザとしてログインする必要があります。

手順の概要

- **1.** Server# scope cimc
- 2. Server /cimc # scope network
- **3.** Server /cimc/network # set v6-dhcp no
- 4. Server /cimc/network # set v6-enabled yes
- 5. Server /cimc/network # set v6-addr ipv6-address
- 6. Server /cimc/network # set v6-gateway gateway-ipv6address

- 7. Server /cimc/network # commit
- 8. Server /cimc/network # show [detail]

### 手順の詳細

|       | コマンドまたはアクション                                                 | 目的                               |
|-------|--------------------------------------------------------------|----------------------------------|
| ステップ1 | Server# scope cimc                                           | CIMC コマンド モードを開始します。             |
| ステップ2 | Server /cimc # scope network                                 | CIMC ネットワーク コマンドモードを開始します。       |
| ステップ3 | Server /cimc/network # set v6-dhcp no                        | DHCP をディセーブルにします。                |
| ステップ4 | Server /cimc/network # set v6-enabled yes                    | IPv6アドレッシングをイネーブルにします。           |
| ステップ5 | Server /cimc/network # set v6-addr ipv6-address              | CIMC の IP アドレスを指定します。            |
| ステップ6 | Server /cimc/network # set v6-gateway<br>gateway-ipv6address | IP アドレスのゲートウェイを指定します。            |
| ステップ7 | Server /cimc/network # commit                                | トランザクションをシステムの設定にコミットしま<br>す。    |
| ステップ8 | Server /cimc/network # show [detail]                         | (任意)IPv4 と IPv6 ネットワークの設定を表示します。 |

## 例

次に、IPv6ネットワークの設定を実行し、表示する例を示します。

```
Server# scope cimc
Server /cimc # scope network
Server /cimc/network # set v6-dhcp-no
Server /cimc/network # set v6-enabled yes
Server /cimc/network *# set v6-addr 2001:db8:101:f101:f2f7::14
Server /cimc/network *# set v6-gateway 2001:db8:101:f101:f2f7::1
Server /cimc/network *# commit
Server /cimc/network # show detail
Network Setting:
   Network Setting:
   IPv4 Address: 10.197.82.23
   IPv4 Netmask: 255.255.255.192
   IPv4 Gateway: 10.197.82.1
   DHCP Enabled: no
   DDNS Enabled: yes
   DDNS Update Domain:
   Obtain DNS Server by DHCP: no
   Preferred DNS: 0.0.0.0
   Alternate DNS: 0.0.0.0
   VLAN Enabled: no
   VLAN ID: 1
   VLAN Priority: 0
   Hostname: E160S
   MAC Address: 00:F6:63:B9:65:DB
   NIC Mode: shared_lom
   NIC Redundancy: none
```

```
NIC Interface: te3
IPv6 Enabled: yes
IPv6 Address: 2600:0:c:87ee::12
IPv6 Prefix: 64
IPv6 Gateway: 2600:0:c:87ee::1
IPv6 Link Local: fe80::2f6:63ff:feb9:65db
IPv6 SLAAC Address: 2600:0:c:bfe7:2f6:63ff:feb9:65db
IPv6 DHCP Enabled: no
IPv6 Obtain DNS Server by DHCP: no
IPv6 Obtain DNS Server by DHCP: no
IPv6 Alternate DNS: ::
IPv6 Alternate DNS: ::
```

# サーバ VLAN の設定

## 始める前に

サーバ VLAN を設定するには、admin としてログインしている必要があります。

### 手順の概要

- **1.** Server# scope cimc
- 2. Server /cimc # scope network
- 3. Server /cimc/network # set vlan-enabled {yes |no}
- 4. Server /cimc/network # set vlan-id id
- 5. Server /cimc/network # set vlan-priority priority
- 6. Server /cimc/network # commit
- 7. Server /cimc/network # show [detail]

|               | コマンドまたはアクション                                      | 目的                            |
|---------------|---------------------------------------------------|-------------------------------|
| ステップ1         | Server# scope cimc                                | CIMC コマンドモードを開始します。           |
| ステップ <b>2</b> | Server /cimc # scope network                      | CIMC ネットワーク コマンドモードを開始します。    |
| ステップ3         | Server /cimc/network # set vlan-enabled {yes  no} | CIMC を VLAN に接続するかどうかを選択します。  |
| ステップ4         | Server /cimc/network # set vlan-id id             | VLAN 番号を指定します。                |
| ステップ5         | Server /cimc/network # set vlan-priority priority | VLAN でのこのシステムのプライオリティを指定します。  |
| ステップ6         | Server /cimc/network # commit                     | トランザクションをシステムの設定にコミットしま<br>す。 |
| ステップ7         | Server /cimc/network # show [detail]              | (任意) ネットワークの設定を表示します。         |

次に、サーバ VLAN を設定する例を示します。

```
Server# scope cimc
Server /cimc # scope network
Server /cimc/network # set vlan-enabled yes
Server /cimc/network *# set vlan-id 10
Server /cimc/network *# set vlan-priority 32
Server /cimc/network *# commit
Server /cimc/network # show detail
Network Setting:
   IPv4 Address: 10.20.30.11
    IPv4 Netmask: 255.255.248.0
    IPv4 Gateway: 10.20.30.1
   DHCP Enabled: yes
   Obtain DNS Server by DHCP: no
   Preferred DNS: 192.168.30.31
   Alternate DNS: 192.168.30.32
   VLAN Enabled: yes
   VLAN ID: 10
   VLAN Priority: 32
   Hostname: Server
   MAC Address: 01:23:45:67:89:AB
   NIC Mode: dedicated
   NIC Redundancy: none
```

Server /cimc/network #

# ネットワーク セキュリティの設定

# ネットワーク セキュリティ

CIMC は、IP ブロッキングをネットワーク セキュリティとして使用します。IP ブロッキング は、サーバまたは Web サイトと、特定の IP アドレスまたはアドレス範囲との間の接続を防ぎ ます。IP ブロッキングは、これらのコンピュータから Web サイト、メール サーバ、またはそ の他のインターネット サーバへの不要な接続を効果的に禁止します。

禁止 IP の設定は、一般的に、サービス拒絶(DoS)攻撃から保護するために使用されます。 CIMC は、IP ブロッキングの失敗回数を設定して、IP アドレスを禁止します。

# ネットワーク セキュリティの設定

IP ブロッキングの失敗回数を設定する場合は、ネットワーク セキュリティを設定します。

### 始める前に

ネットワークセキュリティを設定するには、admin権限を持つユーザとしてログインする必要 があります。

### 手順の概要

- 1. Server# scope cimc
- **2.** Server /cimc # scope network
- 3. Server /cimc/network # scope ipblocking
- 4. Server /cimc/network/ipblocking # set enabled {yes | no}
- 5. Server /cimc/network/ipblocking # set fail-count fail-count
- 6. Server /cimc/network/ipblocking # set fail-window *fail-seconds*
- 7. Server /cimc/network/ipblocking # set penalty-time penalty-seconds
- 8. Server /cimc/network/ipblocking # commit

|       | コマンドまたはアクション                                                          | 目的                                                                                                    |
|-------|-----------------------------------------------------------------------|----------------------------------------------------------------------------------------------------|
| ステップ1 | Server# scope cimc                                                    | CIMC コマンド モードを開始します。                                                                                  |
| ステップ2 | Server /cimc # scope network                                          | CIMCネットワークコマンドモードを開始します。                                                                              |
| ステップ3 | Server /cimc/network # scope ipblocking                               | コマンドモードの妨げになる IP を入力します。                                                                              |
| ステップ4 | Server /cimc/network/ipblocking # set enabled {yes   no}              | IP ブロッキングをイネーブルまたはディセーブルに<br>します。                                                                     |
| ステップ5 | Server /cimc/network/ipblocking # set fail-count<br>fail-count        | 指定された時間ユーザがロックアウトされる前に、<br>ユーザが試行できるログインの失敗回数を設定しま<br>す。                                              |
|       |                                                                       | この回数のログイン試行失敗は、[IP Blocking Fail<br>Window] フィールドで指定されている期間内に発生<br>する必要があります。<br>3 ~ 10 の範囲の整数を入力します。 |
| ステップ6 | Server /cimc/network/ipblocking # set fail-window<br>fail-seconds     | ユーザをロックアウトするためにログイン試行の失<br>敗が発生する必要のある期間(秒数)を設定しま<br>す。<br>60~120の範囲の整数を入力します。                        |
| ステップ1 | Server /cimc/network/ipblocking # set penalty-time<br>penalty-seconds | ユーザが指定されている期間内にログイン試行の最<br>大回数を超えた場合に、ユーザがロックアウトされ<br>ている秒数を設定します。<br>300~900の範囲の整数を入力します。            |
| ステップ8 | Server /cimc/network/ipblocking # commit                              | トランザクションをシステムの設定にコミットしま<br>す。                                                                         |

次に、IP ブロッキングを設定する例を示します。

```
Server# scope cimc
Server /cimc # scope network
Server /cimc/network # scope ipblocking
Server /cimc/network/ipblocking # set enabled yes
Server /cimc/network/ipblocking *# set fail-count 5
Server /cimc/network/ipblocking *# set fail-window 90
Server /cimc/network/ipblocking *# set penalty-time 600
Server /cimc/network/ipblocking #
```

# ネットワーク解析モジュール機能の設定

#### 始める前に

このタスクを実行するには、admin 権限を持つユーザとしてログインする必要があります。

### 手順の概要

- **1.** Server# scope cimc
- **2.** Server /cimc # scope network
- **3.** Server /cimc/network # scope nam
- **4.** Server /cimc/network/nam # set enabled yes
- **5.** Server /cimc/network/nam # **show detail**

|               | コマンドまたはアクション                               | 目的                                                                    |
|---------------|--------------------------------------------|-----------------------------------------------------------------------|
| ステップ1         | Server# scope cimc                         | CIMC コマンド モードを開始します。                                                  |
| ステップ <b>2</b> | Server /cimc # scope network               | CIMC ネットワーク コマンドモードを開始します。                                            |
| ステップ3         | Server /cimc/network # scope nam           | ネットワーク解析モジュール(NAM)コマンドモー<br>ドを開始します。                                  |
| ステップ4         | Server /cimc/network/nam # set enabled yes | NAM 機能をイネーブルにします。<br>NAM 機能をディセーブルにするには、set enabled<br>no コマンドを使用します。 |
| ステップ5         | Server /cimc/network/nam # show detail     | NAM 機能がイネーブルかディセーブルかを確認します。                                           |

```
次に、コマンドのプロパティを設定する例を示します。
Server# scope cimc
Server /cimc # scope network
Server /cimc/network # scope nam
Server /cimc/network/nam # set enabled yes
Server /cimc/network/nam # show detail
Network Analysis Module:
Enabled: yes
```

# **NTP** 設定の構成

例

# **NTP** 設定

デフォルトでは、CIMC がリセットされると、ホストと時刻が同期されます。Network Time Protocol (NTP) サービスを導入すると、CIMC を設定して NTP サーバと時刻を同期できます。 デフォルトでは、NTP サーバは CIMC で動作しません。NTP サーバまたは時刻源サーバとし て機能するサーバ (少なくとも1台、最大4台) の IP アドレスまたは DNS アドレスを指定 し、NTP サービスをイネーブルにして設定する必要があります。NTP サービスをイネーブル にすると、CIMC は設定された NTP サーバと時刻を同期します。NTP サービスは CIMC での み変更できます。

(注) NTP サービスをイネーブルにするには、DNS アドレスよりも、サーバの IP アドレスを指定す ることを推奨します。

# NTP 設定の構成

### 始める前に

このタスクを実行するには、admin 権限を持つユーザとしてログインする必要があります。

手順の概要

- **1.** Server# scope cimc
- 2. Server /cimc # scope network
- **3.** Server /cimc/network # scope ntp
- 4. Server /cimc/network/ntp # set enabled yes
- 5. Server /cimc/network/ntp # set [server-1 | server-2 | server-3 | server-4] ip-address or domain-name
- 6. Server /cimc/network/ntp # show detail

## 手順の詳細

|       | コマンドまたはアクション                                                                                                   | 目的                                                                                |
|-------|----------------------------------------------------------------------------------------------------|-----------------------------------------------------------------------------------|
| ステップ1 | Server# scope cimc                                                                                             | CIMC コマンド モードを開始します。                                                              |
| ステップ2 | Server /cimc # scope network                                                                                   | CIMC ネットワーク コマンドモードを開始します。                                                        |
| ステップ3 | Server /cimc/network # scope ntp                                                                               | NTP コマンド モードを開始します。                                                               |
| ステップ4 | Server /cimc/network/ntp # set enabled yes                                                                     | NTP サービスをイネーブルにします。                                                               |
|       |                                                                                                    | NTPサービスをディセーブルにするには、set enabled no コマンドを使用します。                                    |
| ステップ5 | Server /cimc/network/ntp # set [server-1   server-2  <br>server-3   server-4] <i>ip-address or domain-name</i> | NTPサーバまたはタイムソースサーバとして動作す<br>る特定のサーバのIPアドレスまたはドメイン名を設<br>定します。<br>最大4つのサーバを設定できます。 |
| ステップ6 | Server /cimc/network/ntp # show detail                                                                         | NTP サービスがイネーブルになっているかどうか、<br>および NTP サーバの IP アドレスまたはドメイン名<br>を表示します               |
|       |                                                                                                    |                                                                                   |

# 例

次の例は、NTP の設定を示しています。

```
Server# scope cimc
Server /cimc # scope network
Server /cimc/network # scope ntp
Server /cimc/network/ntp # set enabled yes
Server /cimc/network/ntp # set server-1 10.50.171.9
Server /cimc/network/ntp # set server-2 time.cisco.com
Server /cimc/network/ntp # show detail
NTP Service Settings:
    Enabled: yes
    Server 1: 10.50.171.9
    Server 2: time.cisco.com
    Server 3:
    Server 4:
```